Andate nella cartella programmi (disco C) e selezionate la cartella R e poi, a seguire, la cartella R-3.6.1 e, in questa, aprite la cartella LIBRARY.

In ques'ultima cartella, mettete la cartella di NeuralNet (già decompressa).

Fate ora un click sulls cartella LIBRARY con il pulsante destro del mouse come nelle figure seguenti, e dal menu a tendina che compare, selezionate la voce PROPRIETA'

| 📙   🛃 📜 =   R-3.6.1           |                                                    |                           |                            |                 | —              |                                        | $\times$ |
|-------------------------------|----------------------------------------------------|---------------------------|----------------------------|-----------------|----------------|----------------------------------------|----------|
| File Home Condivi             | di Visualizza                                      |                           |                            |                 |                |                                        | ~ ?      |
| Aggiungi ad<br>Accesso rapido | X Taglia<br>Copia percorso<br>Incolla collegamento | Gopia in ♥ Kelimina ♥     | Nuova<br>cartella          | Proprietà       | Selezio        | ona tutto<br>eziona tutto<br>selezione |          |
| Appunti                       | i                                                  | Organizza                 | Nuovo                      | Apri            | Sele           | ziona                                  |          |
| ← → × ↑ 📙 > Qu                | esto PC > Windows (C                               | :) > Programmi > R > R-3. | 5.1                        |                 | ~ Ü            | Cerca in R                             | م        |
| 🖈 Accesso rapido              | Nome                                               | ^ U                       | ltima modifica             | Tipo            |                | Dime                                   | nsione   |
| 🖶 Download 🛛 🖈                | 📜 bin                                              | 1                         | 6/10/2019 23:5             | 0 Cartel        | la di file     |                                        |          |
| 🗄 Documenti 🖈                 | doc                                                | 1                         | 6/10/2019 23:5             | 0 Cartel        | la di file     |                                        |          |
| Deskton 🖈                     | etc                                                | 1                         | 6/10/2019 23:5             | 0 Cartel        | la di file     |                                        |          |
|                               | include                                            | 1                         | 6/10/2019 23:5             | 0 Cartel        | la di file     |                                        |          |
|                               | library                                            | 1                         | 7/10/2019 14:2             | 2 Cartel        | la di file     |                                        |          |
| DSA                           | modules                                            | 1                         | 6/10/2019 23:5             | 0 Cartel        | la di file     |                                        |          |
| Lavoro2014-2018               | share                                              | 1                         | 6/10/2019 23:5             | 0 Cartel        | la di file     |                                        |          |
| Lezioni src                   |                                                    | 16/10/2019 23:50          |                            |                 | rtella di file |                                        |          |
| 📙 pdf                         |                                                    | 1                         | 6/10/2019/23:5             | 0 Cartel        | la di filo     |                                        |          |
| letter - Fondazior            |                                                    | 0                         | 5/07/2019 23.3             |                 | la ul lile     |                                        | 27 K B   |
| Dueste DC                     |                                                    |                           | 5/01/2015 05.0             | 0 Hic           | ι              |                                        | 18 KB    |
|                               | MD5                                                | Dime                      | - File<br>ensione - 26.7 K | B               |                |                                        | 438 KB   |
| 🗳 Rete                        |                                                    | Ultin                     | na modifica - 0            | 5/07/2019 09:08 |                |                                        | 5 KB     |
|                               | README.R-3.6.1                                     | 0                         | 5/07/2019 09:1             | 6 File 1        |                |                                        | 9 KB     |
|                               | unins000.dat                                       | 1                         | 6/10/2019 23:5             | 0 File D        | AT             | 1.                                     | 076 KB   |
|                               | 뤻 unins000.exe                                     | 1                         | 6/10/2019 23:4             | 9 Applio        | cazione        | 2.4                                    | 499 KB   |
|                               |                                                    |                           |                            |                 |                |                                        |          |
|                               | <                                                  |                           |                            |                 |                |                                        | >        |

17 elementi | 1 elemento selezionato

| 1000   born   born                                                                                                    |                                                                                                    | 5.0 :                                                                                                    | Document9 - Word                                                                                                    |                                                                                                    |                                                                                                    |                                                                                                    | a -                                                                                                    |                                                     |  |
|----------------------------------------------------------------------------------------------------|----------------------------------------------------------------------------------------------------|----------------------------------------------------------------------------------------------------|----------------------------------------------------------------------------------------------------|----------------------------------------------------------------------------------------------------|----------------------------------------------------------------------------------------------------|----------------------------------------------------------------------------------------------------|----------------------------------------------------------------------------------------------------|-----------------------------------------------------|--|
| Autor Gody   1   1   1   1   1   1   1   1   1   1   1   1   1   1   1   1   1   1   1   1   1   1   1   1   1   1   1   1   1   1   1   1   1   1   1   1   1   1   1   1   1   1   1   1   1   1   1   1   1   1   1   1   1   1   1   1   1   1   1   1   1   1   1   1   1   1   1   1   1   1   1   1   1   1   1   1   1   1   1   1   1   1   1   1   1   1   1   1   1   1   1   1   1   1   1   1   1   1   1   1   1   1   1   1   1   1   1   1   1   1   1   1   1   1   1   1   1                                                                                                    |                                                                                                    | Home Insert Design Layout References                                                                                                    | Mailings Review View Q Tell me what                                                                                                    |                                                                                                    |                                                                                                    |                                                                                                    |                                                                                                    | gn in 🤱 Share                                       |  |
| Image: Image: | Paste                                                                                                    | X: Cut Calibri (Body*) 11 A* A*   Copy Image: Copy of the second second s | 4     1     1     1     1     Aa8            Aa8            Aa8            Aa8            Aa8            Aa8            Aa8                                                                                                    | P ■ T R-3.6.1<br>File Home Condividi                                                                                                    | N = 1)<br>Visuliza<br>pla                                                                                                    | —                                                                                                    |                                                                                                    | P Find =<br>the Replace<br>b≥ Select =<br>Editing ∧ |  |
|                                                                                                    | 0 + i + 19 + i + 18 + i + 17 + i + 16 + i + 15 + i + 12 + i + 12 + i + 11 + i + 18 + i + 9 + i + 2 + i + 6 + i + 3 + i + 6 + i + 3 + i + 6 + i + 6 + i + 6 + i + 6 + i + 6 + i + 6 + i + 6 + i + 6 + i + 6 + i + 6 + i + 16 + i + 16 + i + |                                                                                                    | 1 and particular sector sector sec | Agenti<br>Agenti<br>Accesso rapido<br>Accesso rapido<br>Accesso rapido<br>Accesso rapido<br>Documenti<br>Deskop<br>Immagini<br>DSA<br>Lavoc2014-2018<br>Lezioni<br>Accesso Rel<br>Concerniti<br>Deskop<br>Immagini<br>Elezioni<br>Accesso Rel<br>Concerniti<br>Deskop<br>Immagini<br>Cost<br>Accesso Rel<br>Concerniti<br>Accesso rapido<br>Immagini<br>DSA<br>Lavoc2014-2018<br>Lezioni<br>Accesso Rel<br>Concerniti<br>Accesso Rel<br>Concerniti<br>Acces | pla perceno.<br>cita collegamento € copia in * ¥ timina e contenti nue nuova finestra<br>Aggiungi alla scaletta del lettore multimediale VLC<br>Aggiungi alla scaletta del lettore multimediale VLC<br>Aggiungi alla scaletta del lettore multimediale VLC<br>Aggiungi alla scaletta del lettore multimediale VLC<br>Aggiungi alla scaletta del lettore multimediale VLC<br>Aggiungi alla scaletta del lettore multimediale VLC<br>i Analizza con Windows Defender<br>Dare accesso a<br>Riperdusi con llettore multimediale VLC<br>Combina file in Acrobat<br>Includi nella raccolta<br>Soybot - Seanch & Detrory<br>Aggiungi al start<br>Soybot - Seanch & Detrory<br>Aggiungi al trachivio<br>Aggiungi al trachivio<br>Aggiungi al trachivio<br>Aggiungi al trachivio<br>Comprimi in "library:ar"<br>Comprimi dina via email<br>Comprimi in "library:ar"<br>Comprimi on aliva via email<br>Comprimi on aliva via email<br>Comprimi on cina via email<br>Comprimi on cina via email<br>Comprime on cina via email<br>Comprime on cina via email<br>Comprime on cina via email<br>Comprime on cina via email | Beterson at the Setement at the Setement at the Setement at the Setement at the Cartella of file Cartella of file Cartella of file Cartella of file Cartella of file Cartella of file Cartella of file Cartella of file Cartella of file Cartella of file Cartella of file Cartella of file Cartella of file Cartella of file Cartella of file Cartella of file File File File File File File File F | to<br>tutto<br>one<br>Dimensione<br>Dimensione<br>Dimensione<br>Dimensione<br>Dimensione<br>Dimensione<br>Dimensione<br>Dimensione<br>Dimensione<br>Dimensione |                                                     |  |

Compare questa finestra, in cui dovete andare alla linguetta SICUREZZA

| Proprietà - library                             |                                |                |                   |        |
|-------------------------------------------------|--------------------------------|----------------|-------------------|--------|
| Versioni prece                                  | edenti                         | Pe             | ersonalizza       |        |
| Generale                                        | Condivisio                     | ne             | Sicurezza         |        |
| Nome oggetto: C:\P                              | rogram Files\R\R               | -3.6.1\library |                   |        |
| Ut <u>e</u> nti e gruppi:                       |                                | N 11           |                   |        |
|                                                 |                                |                |                   |        |
|                                                 |                                | NICONRESI      | RIZIONI           |        |
| SVSTEM                                          |                                |                |                   | $\sim$ |
| <                                               |                                |                | >                 |        |
| Per cambiare le autori<br>scegliere Modifica.   | zzazioni                       |                | Modi <u>f</u> ica |        |
| PACCHETTI APPLICA                               | ZIONI                          | Conser         | nti Nega          |        |
| Controllo completo                              |                                | ~              |                   | ^      |
| Modifica                                        |                                | ~              |                   |        |
| Lettura ed esecuzio                             | ne                             | ~              |                   |        |
| Visualizzazione con                             | tenuto cartella                | $\checkmark$   |                   |        |
| Lettura                                         |                                | $\checkmark$   |                   |        |
| Scrittura                                       |                                | $\checkmark$   |                   | $\sim$ |
| Per autorizzazioni spe<br>avanzate scegliere Av | ciali o impostazio<br>⁄anzate. | ni             | Avan <u>z</u> ate |        |
|                                                 |                                |                |                   |        |
|                                                 | ОК                             | Annulla        | Арр               | lica   |

Lì nel riquadro UTENTI E GRUPPI, selezionate uno dei gruppi e sotto, nel riquadro AUTORIZZAZIONI PER TUTTI I PACCHETTI APPLICAZIONI, fate un check (il segno di spunta) su tutte le voci.

Fate la stessa operazione per ognuno degli utenti e gruppi presenti nel riquadro di sopra.

Alla fine click sul pulsante APPLICA.

Ora dovreste essere in grado di utilizzare la libreria NURALNET. Se così non fosse, dovrete installare nuovamente R